## Jak odhlásit a přihlásit stravu na portálu E-strava.

1. Po otevření stránky E-strava vyberte jídelnu (stačí vepsat 0040 nebo Horní Suchá). Zvolte kód strávníka (kód na chipu bez 0) a heslo (prioritně je navoleno – iniciály jména malými písmeny + číslo chipu bez 0 – např.: ef35 - můžete ho v systému změnit). Klikněte na "PŘIHŁÁSIT".

| C 28 4 secure ulichew cz/estrava/niilawni                                                                                                    | k A 2 0 🔍 🖉 I        | କ ↓ ≒     |
|----------------------------------------------------------------------------------------------------|----------------------|-----------|
| 🗅 Nová složka 🗋 mandaly 🗋 hračky 🗋 dveře 🗋 mleba 🗅 Lišta záložek (sgutor) 🎉 Zimní přízral 🔅 Thank You - Swans 💰 Produkty   Ateliér K 🏚 Krém s | rodní složk 🚼 Pin It | »         |
| G eStrava                                                                                                    | Původní eStrava      | Přihlásit |
| Přihlášení V                                                                                                    |                      |           |
| Horn Suchá<br>ZŠ Horní Suchá                                                                                                    | 0040                 |           |
| VYBRAT JÍDELNU<br>Kód strávnýka                                                                                                    |                      |           |
|                                                                                                    |                      |           |
| Heslo                                                                                                    |                      |           |
| E C                                                                                                    |                      |           |
|                                                                                                    |                      |           |
| PŘIHLÁSIT                                                                                                    |                      |           |
| ZASLAT ZAPOMENUTÉ HESLO                                                                                                    |                      |           |

2. Po přihlášení navolte měsíc, posuvníkem vpravo nalistujte datum a požadovanou stravu odhlaste nebo přihlaste podle potřeby výběrem z možností.

| S C 88  secure.ulrichsw.cz/estrava/jidelnicek                                                                                       |                                                                              |
|----------------------------------------------------------------------------------------------------|------------------------------------------------------------------------------|
| 🗅 Nová složka 🗅 mandaly 🗅 hračky 🖓 dveře 🗅 chleba 🗅 Lišta záložek (soubor) 🎤 Zimní přízrak 🐝                                        | Thank You - Swans 💰 Produkty   Ateliér K., 🏚 Krém s vodní složk 🔣 Pin It 🛛 👋 |
| G eStrava Jídelníček Iprormace Finance Nastavení Účet Původní eStrava                                                               | Strávník:                                                                    |
| 09/2021 C ALERGENY                                                                                                    | ODESLAT                                                                      |
| Obědy                                                                                                    | rovedené změny je nutné<br>odeslati                                          |
| Kroupová se zeleninou 1,9,7,6,<br>Rybí filé zapeč. se zeleni, brambor, led. salát, čaj, jablko, mrkvík 4,10,1,7,9<br>ODHLÁŠKA       |                                                                              |
| 15.09. středa                                                                                                    |                                                                              |
| Obědy                                                                                                    |                                                                              |
| Kmínová polévka s vejci 3,1,7,9,<br><b>7 Těstoviny s gril. zeleninou, musli tyčinka, ochucené mléko, čaj, 1,3,7,6,9</b><br>ODHLÁŠKA |                                                                              |
| 16.09. čtvrtek                                                                                                    |                                                                              |
| Obědy                                                                                                    |                                                                              |

3. Nakonec dejte změny odeslat kliknutím na tlačítko "ODESLAT" vpravo nahoře. Do e-mailu by vám mělo dojít potvrzení změny. Na další pracovní den lze provádět změny pouze do 12.00 hod.